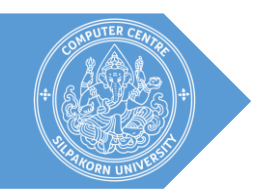

# คู่มือการใช้งาน Prezi

สำหรับบุคลากรทางการศึกษา

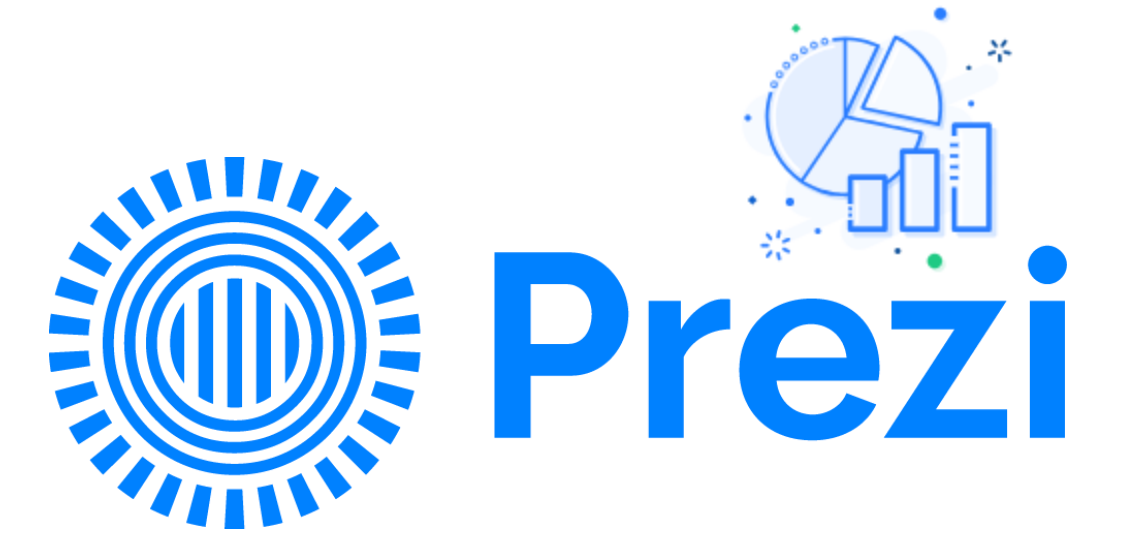

ศิริมาตษ์ อินทร์ตามา intama\_s@silpakorn.edu ศูนษ์คอมพิวเตอร์ มหาวิทษาลัษศิลปากร

# การใช้งาน Prezi

## ความเป็นมา

Prezi มีต้นกำเนิดมาจากประเทศ "ฮังการี" โดยเป็นการให้บริการในรูปแบบ Application บน Cloud Computing ซึ่งถูกพัฒนาขึ้นเพื่อใช้ในการนำเสนอผลงาน โดยคำว่า Prezi นั้นเป็นคำย่อของ Presentation ใน ภาษาฮังกาเรียนนั่นเอง นอกจากจะใช้ในการนำเสนอผลงานแล้ว Prezi ยังสามารถใช้เป็นเครื่องมือในการเล่าเรื่อง ต่างๆ ได้อย่างสร้างสรรค์ (Telling Story)

หากจะให้อธิบายถึงการทำงานแบบคร่าวๆ ต้องบอกว่า Prezi นั้นเป็นซอฟต์แวร์ที่ใช้แทน PowerPoint ได้ อย่างมีประสิทธิภาพ โดยไม่จำเป็นต้องดาวน์โหลดหรือติดตั้งซอฟต์แวร์ลงบนเครื่องคอมพิวเตอร์ เพียงแค่ใช้ Web Browser เข้าไปที่ <u>https://prezi.com</u> ก็สามารถใช้งานได้ทันที

### Prezi คืออะไร

Prezi เป็น Application ที่ใช้สำหรับสร้าง Presentation โดยใช้การแปลงความคิด (Ideas) และแนวคิด (Concepts) ออกมาเป็นภาพที่สามารถมองเห็นได้ ซึ่งมีการจำแนกการนำเสนอเนื้อหาออกเป็นส่วนๆ ได้อย่างมี ประสิทธิภาพและมีรูปแบบที่สวยงาม สามารถเชื่อมโยงได้อย่างอิสระโดยไม่ต้องเรียงลำดับตามหน้าเหมือน Application อื่นๆ ซึ่ง Prezi เป็นลักษณะการนำเสนอแบบ non-Linear Presentation

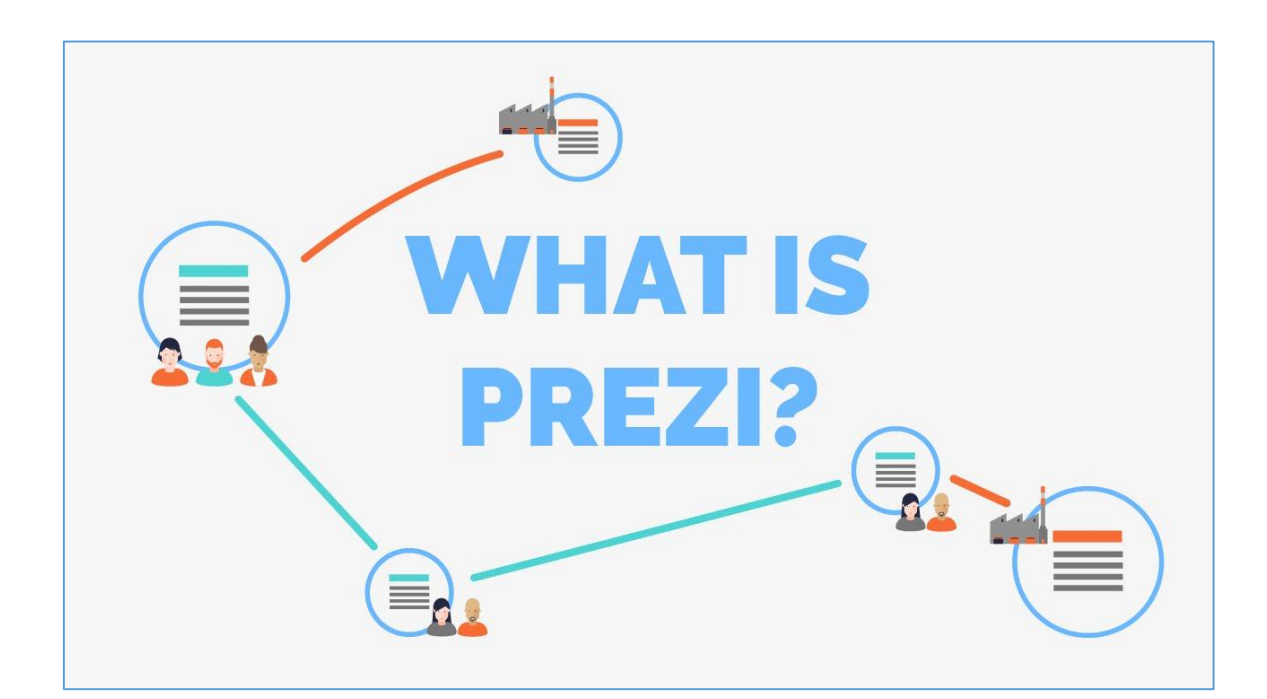

## ข้อแตกต่างระหว่าง Prezi กับ PowerPoint

- Prezi นำเสนอแบบอิสระ ใช้รูปแบบ Zoom คือไม่ได้ไปหน้าหนึ่ง, สอง ตามลำดับ แต่สามารถกระโดดไปยัง ข้อมูลที่เราต้องการจะนำเสนอได้ทันที
- PowerPoint นำเสนอแบบเส้นตรง ไปตามลำดับสไลด์
- PowerPoint เป็นโปรแกรมที่ต้องจ่ายเงินซื้อ เนื่องจากอยู่ค่าย Microsoft Office
- Prezi ก็จ่ายเงินซื้อเหมือนกัน แต่หากคุณเป็นนิสิต นักศึกษา นักเรียน หรือครู สามารถใช้ Prezi ได้ฟรี เพียง แค่ใช้ e-mail ที่สถานศึกษาออกให้สำหรับการสมัครใช้บริการ
- ไม่ต้องติดตั้งโปรแกรมบนเครื่องคอมพิวเตอร์ เพราะใช้งานบน Cloud Computing เพียงแค่มีอินเทอร์เน็ตก็ สามารถเปิดใช้งานได้ทุกที่ ทุกเวลา ทุกอุปกรณ์

# ฟังก์ชั่นการทำงาน

- 1. Pan และ Zoom ตามแนวคิดที่วางแผนไว้
- 2. Import media เช่น ภาพ, วิดีโอ หรือสื่ออื่นๆ
- 3. Full Toolkit สามารถเลือก Template หรือ Theme ในการจัดการนำเสนอ
- 4. Work together สามารถทำงานแบบความร่วมมือแบบเรียลไทม์ (real-time)
- 5. Add Stroryline สามารถใช้เฟรม (Frame) และเส้นทาง (Path) เพื่อสร้างเส้นทางการนำเสนอ

## รูปแบบการนำเสนอ

โปรแกรม Prezi เน้นฟังก์ชั่นการนำเสนอแบบ Zoom in, Zoom out และ Rotate ซึ่งการนำเสนอในรูปแบบ นี้ย่อมดีกว่าการนำเสนอด้วยภาพนิ่งบนหน้าจอเพียงอย่างเดียว สามารถนำเสนอได้ดังนี้

- 1. นำเสนอบนคอมพิวเตอร์
- 2. ฝัง Embed บนเว็บเพจ
- 3. เผยแพร่บน Social Media Site
- 4. แบ่งปันไว้บน Blog
- 5. วางไว้ใน Prezi explore tab

ผู้ใช้งานจำเป็นที่จะต้องวางแผนการนำเสนอไว้ล่วงหน้า ไม่ว่าจะเป็นรูปแบบวิธีการเคลื่อนไหว ข้อความ หลักแนวคิด และคำสำคัญ รวมทั้งสื่อต่างๆ ที่จะใช้นำเสนอ เพื่อให้สามารถทำงานได้สะดวกและรวดเร็วขึ้น

# การลงทะเบียนเพื่อใช้งาน Prezi

1. เข้าสู่เว็บไซต์ <u>https://prezi.com</u> คลิกปุ่ม **Log in** 

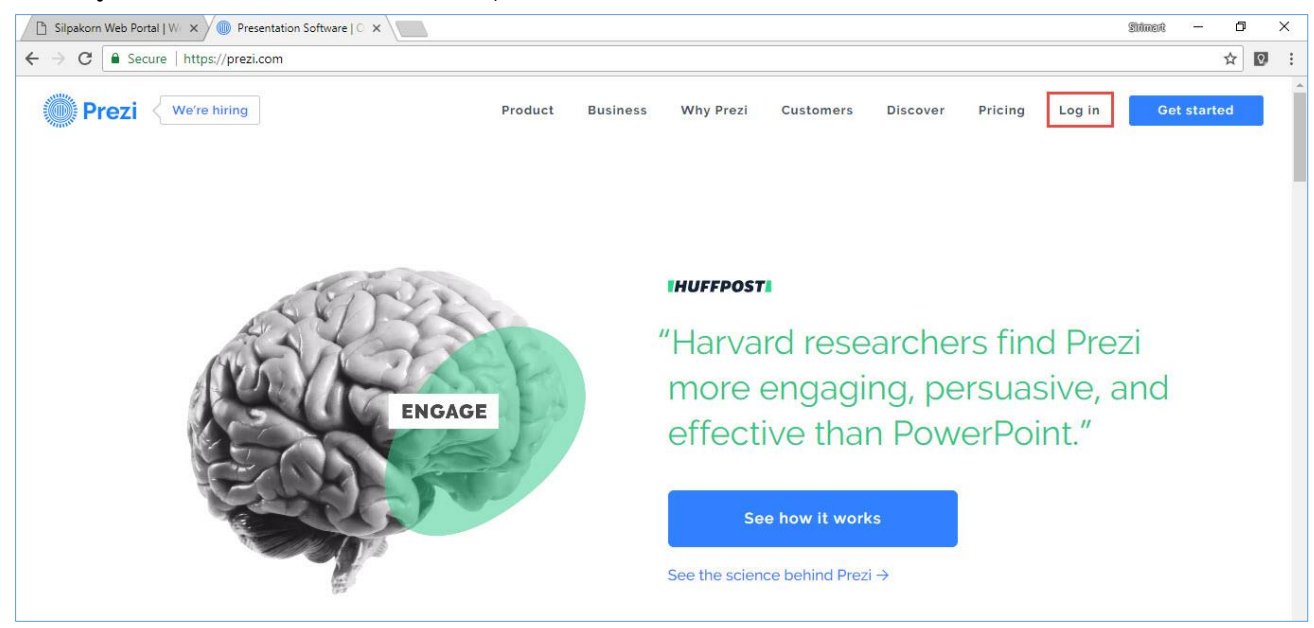

## 2. ในกรณีที่ยังไม่ได้ลงทะเบียน ให้คลิกปุ่ม Sign up

| Silpakorn Web Portal   W: X 🖉 Log In   Prezi X                                                                                                    | Silmert | 3 <u></u> 3 | ٥ | × | 1 |
|----------------------------------------------------------------------------------------------------|---------|-------------|---|---|---|
| ← → C A Secure   https://prezi.com/login/                                                                                                    |         |             | ☆ | 0 | : |
| Prezi                                                                                                    |         |             |   |   | - |
| Log in     New to Prezi? Sign up       E-mail     Image: Comparison of the second second sec |         |             |   |   |   |
| Log in     PREZI + INFOGRAM       Forgot your password?     Dazzle-up your data with stunning interactive charts, infographics, and maps using Infogram.                                                                                                    |         |             |   |   |   |
| Log in with Facebook G Log in with Google                                                                                                    |         |             |   |   |   |
|                                                                                                    |         |             |   |   |   |

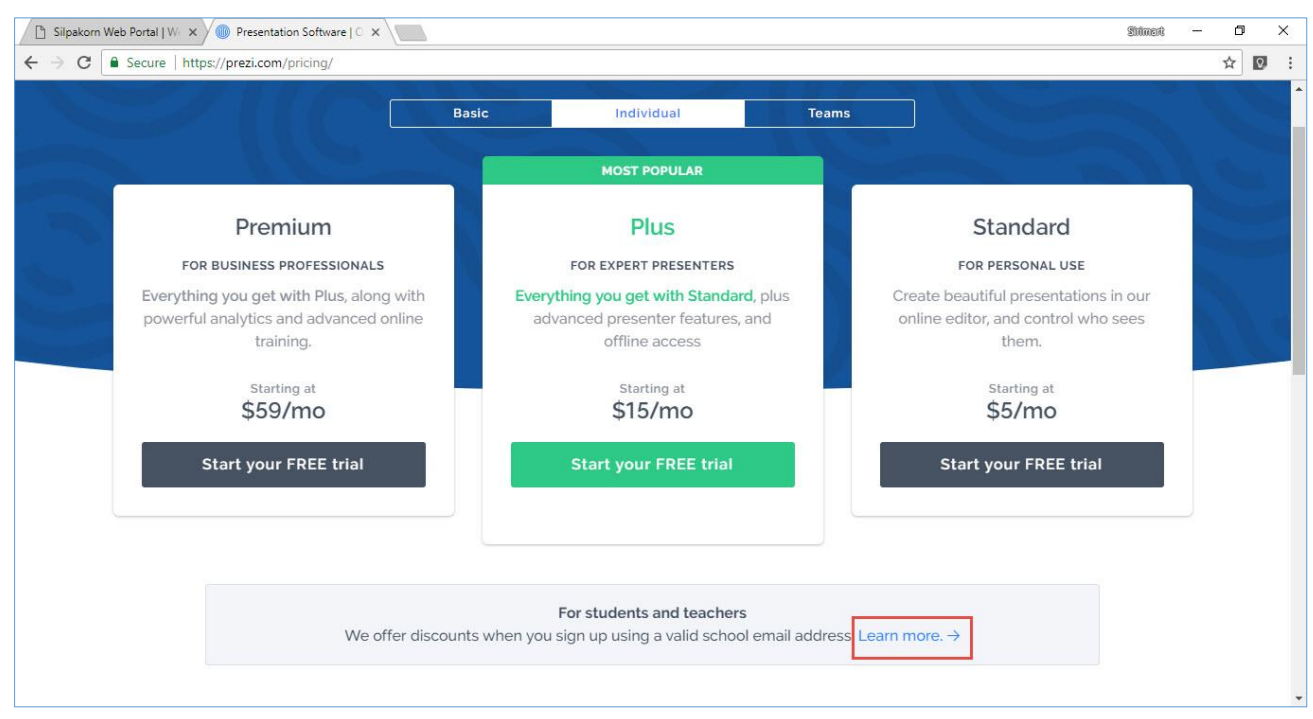

#### 3. ในส่วน For students & teachers คลิกเลือก Learn more

#### 4. คลิกปุ่ม Continue ในช่อง EDU Standard

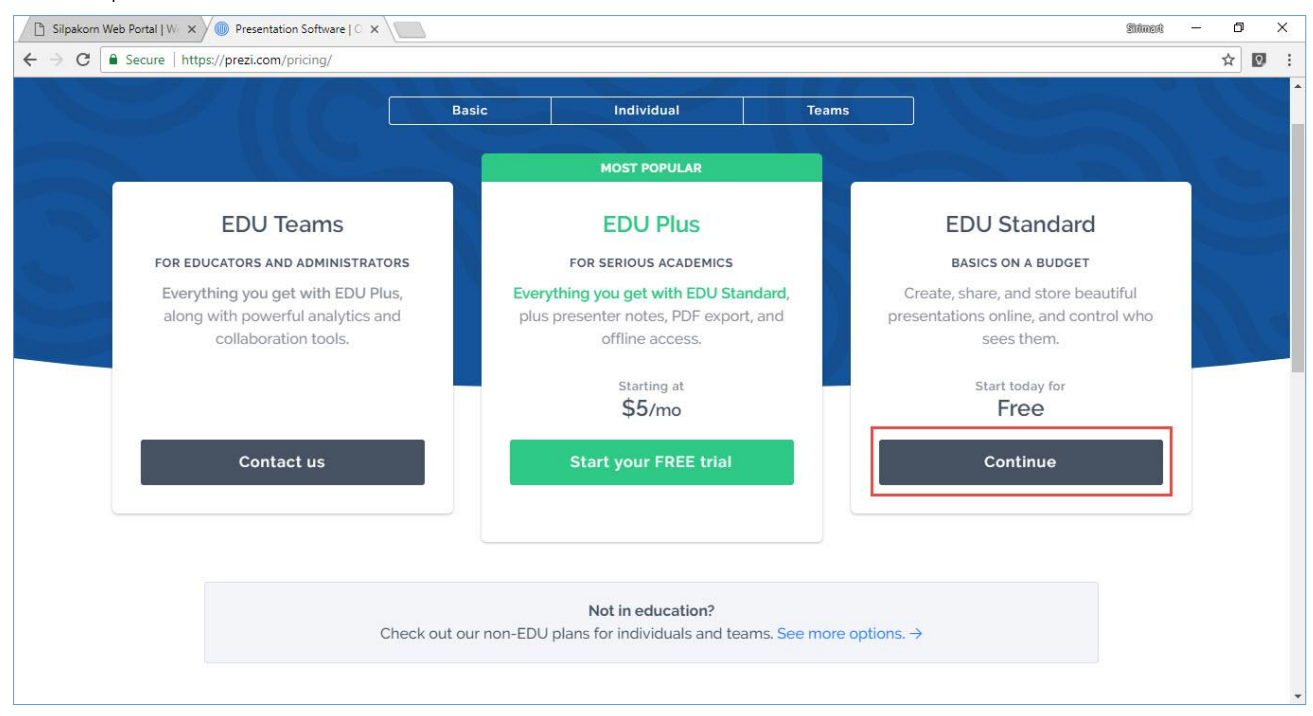

# 5. กรอก E-mail ที่ออกโดยสถานศึกษา จากนั้นคลิกปุ่ม Verify

| Silpakom Web Portal   W × Silpakom Web Portal   W × Silpakom V                                                                            |  |        |   |   |
|----------------------------------------------------------------------------------------------------|--|--------|---|---|
| ← → C  Secure   https://prezi.com/signup/edu/standard/                                                                                    |  | ۲<br>۲ | 0 | : |
| Prezi Log in -                                                                                                    |  |        |   | Î |
| Student/Teacher Verification                                                                                                    |  |        |   |   |
| Please provide the email address issued to you by your educational institution.                                                           |  |        |   |   |
| Email address                                                                                                    |  |        |   |   |
| Please note: Once verified, this email will be your account log in email.                                                                 |  |        |   |   |
| Back Verify                                                                                                    |  |        |   |   |
| *                                                                                                    |  |        |   |   |
| Already have an account at Prezi?                                                                                                    |  |        |   |   |
| If you want to change your existing license to an EDU license, you need to sign in first and choose Upgrade on Settings and License page. |  |        |   |   |

 กรอกข้อมูล ชื่อสถาบันการศึกษา, จังหวัด, ประเทศ, website ของสถาบันการศึกษา และคลิกยืนยัน ข้อมูลดังกล่าวในช่องสี่เหลี่ยม จากนั้นคลิกปุ่ม Continue

| Silpakorn Web Portal   W/ x 🔘 EDU License Registration x                                                                                                    | Sidmort | - 0 |
|----------------------------------------------------------------------------------------------------|---------|-----|
| ← → C • Secure   https://prezi.com/signup/edu/standard/#eduReg                                                                                                    |         | *   |
| Already have an account at Prezi?<br>If you want to change your existing license to an EDU license, you need to sign in first and choose Upgrade on Settings and License page.                                                           |         |     |
| School or University details                                                                                                    |         |     |
| School name                                                                                                    |         |     |
| City                                                                                                    |         |     |
| Countrycode<br>Thailand                                                                                                    |         |     |
| School website address                                                                                                    |         |     |
| Please note: Your educational institution must have a website that matches your email address in order to register.                                                                                                    |         |     |
| Tip: Enter the website that matches your email address. If your education email address matches a different domain than your school (e.g. school district), please enter the website of your school district instead of the school site. |         |     |
| I confirm that the school above is a school where I am an active student or a teacher           Back         Continue                                                                                                    |         |     |

 จะปรากฏกล่องข้อความแจ้งการลงทะเบียน โดยระบบได้ส่ง Link ไปยัง E-mail ที่ท่านลงทะเบียน (สามารถ คลิกปุ่ม Close เพื่อปิดกล่องข้อความได้เลย)

| 🗋 Silpakorn Web Portal   W 🗙 🖉 ED | 0U License Registration ×                                                                                                    | Shimed | - ( | 9 | × |
|-----------------------------------|----------------------------------------------------------------------------------------------------|--------|-----|---|---|
| ← → C                             | zi.com/signup/edu/standard/#eduReg                                                                                                    |        | *   | 0 | 3 |
| Co                                |                                                                                                    |        |     |   |   |
| TI                                | hailand 🔹                                                                                                    |        |     |   |   |
| Sci                               |                                                                                                    |        |     |   |   |
| N                                 | www.su.ac.th Educational license registration *                                                                                                    |        |     |   |   |
|                                   | Please note: Your et<br>your email address<br>You can close this browser window now.                                                                                                    |        |     |   |   |
| Tij<br>ad                         | p: Enter the website Close Close Clo |        |     |   |   |
|                                   | I confirm that the school above is a school where I am an active student or a teacher                                                                                                    |        |     |   |   |
|                                   | Back                                                                                                    |        |     |   |   |
|                                   |                                                                                                    |        |     |   |   |
|                                   | © 2018 Prezi Inc English - Español - 한국어 - 日本語 : Deutsch - Português - français - Magyar - Italiano - Privacy & Terms                                                                                                    |        |     |   |   |

 เข้าไปที่ E-mail ของท่าน จากนั้นคลิก Link ที่ส่งมาจาก Prezi.com หัวข้อ Verify your e-mail เพื่อยืนยัน การลงทะเบียนที่สมบูรณ์

| Prezi                                                                                                    |
|----------------------------------------------------------------------------------------------------|
| Hello,                                                                                                   |
| Welcome to Prezi! To complete the process, please click on the link below or paste it into your browser: |
| https://prezi.com/signup/verify/edu/standard/<br>17d8bf2eab634b04934e5a177ab4942d1d8f9ac6/               |
| This link will be active for 3 hours.                                                                    |
| Thank you,                                                                                               |
| Prezi                                                                                                    |
|                                                                                                    |

 จะเข้าสู่ขั้นตอนการสร้าง Account โดยกรอกชื่อ – นามสกุล และกำหนด Password จากนั้นคลิกในช่อง สี่เหลี่ยม I'm not a robot

| 🗋 Silpakorn Web Portal   W 🗙 🔥                                     | 1 Prezi.com: Verify your e-r × 🖉 Sign up for your free Pre: × |                     |                                                                                          | Sidment |            | ٥     | × |
|--------------------------------------------------------------------|---------------------------------------------------------------|---------------------|------------------------------------------------------------------------------------------|---------|------------|-------|---|
| $\leftrightarrow$ $\rightarrow$ C $\blacksquare$ Secure   https:// | /prezi.com/signup/verify/edu/standard/17d8bf2eab634b04934e5a1 | 177ab4942d1d8f9ac6, | 1                                                                                        |         | <b>1</b> 5 | 20    | : |
| 🔘 Prezi                                                            |                                                               |                     |                                                                                          |         | L          | og in | Î |
| Cro                                                                | eate your free Edu Standard acco                              | ount                |                                                                                          |         |            |       | 1 |
| <b>1</b> Fir                                                       | st name                                                       |                     | Edu Standard - The struct                                                                |         |            |       |   |
| <b>2</b> La                                                        | st name                                                       |                     | communication power of Prezi, plus:                                                      |         |            |       | 1 |
| int                                                                | ama_b@silpakorn.edu                                           | You're on a roll!   | Unlimited prezi storage                                                                  |         |            |       |   |
| <b>3</b> Pa                                                        | ssword                                                        |                     | Offline access     Advanced presenter tools                                              |         |            |       | 1 |
| 4                                                                  | I'm not a robot                                               |                     | <ul> <li>Phone support</li> <li>Attend advanced Prezi training (English only)</li> </ul> |         |            |       | 1 |
| By pr                                                              | oceeding you agree to the Terms of Use and Privacy Policy.    |                     | Get Prezi for your team or entire organization.<br>Learn more.                           |         |            |       |   |
|                                                                    | Create your free Edu Standard account                         |                     |                                                                                          |         |            |       |   |
|                                                                    |                                                               |                     |                                                                                          |         |            |       |   |
|                                                                    | ENGLISH ESPAÑOL 한국어 日本語 DE                                    | EUTSCH PORTUGU      | s français magyar italiano                                                               |         |            |       | - |

 10. ในช่อง I'm not a robot ระบบจะให้ทำการเลือกภาพที่ตรงตามหัวข้อที่กำหนด เมื่อเลือกภาพครบถ้วนแล้ว คลิกปุ่ม VERIFY

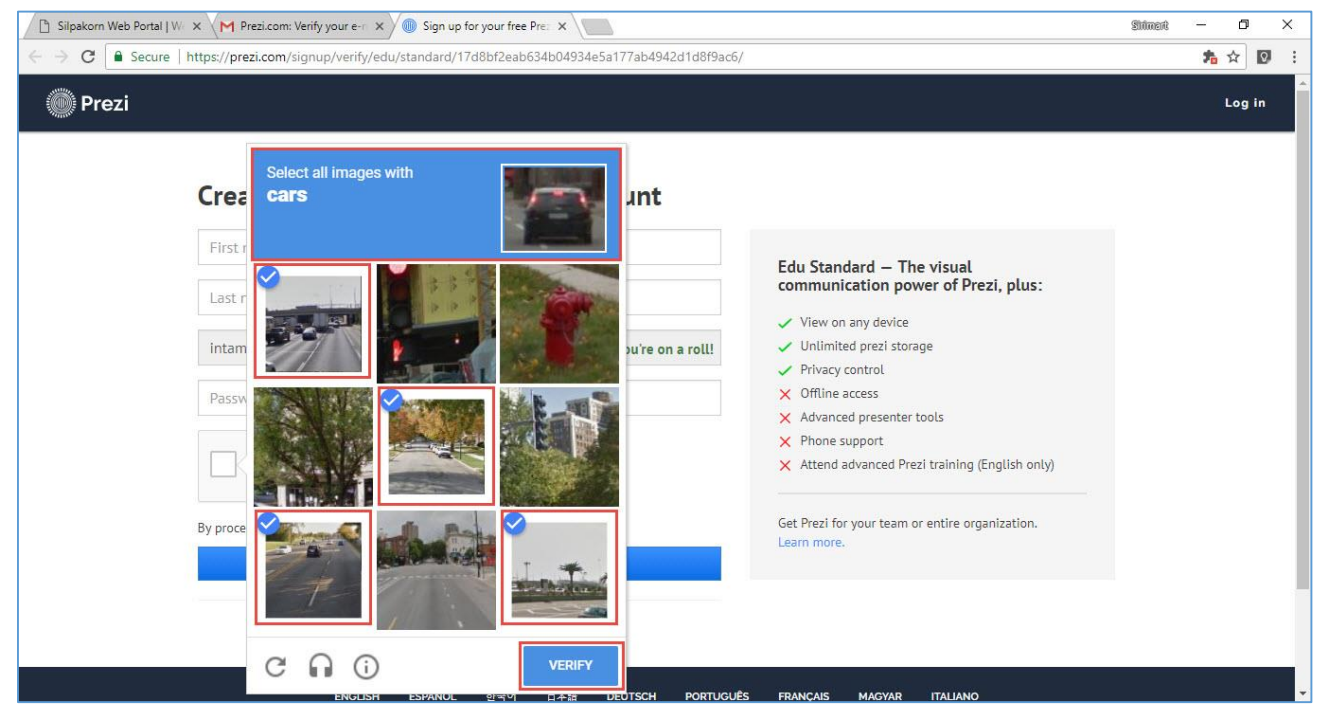

11. จะปรากฏสัญลักษณ์เครื่องหมายถูกหน้าข้อความ I'm not a robot จากนั้นคลิกปุ่ม Create your free

| ⊖ → C<br>Secure   http://www.integration.com/ | s://prezi.com/signup/verify/edu/standard/17d8bf2eab634     | 1b04934e5a177ab4942d1d8f9ac6, | /                                                                                        | A 07 1 | \$ E   | 1         |
|-----------------------------------------------|------------------------------------------------------------|-------------------------------|------------------------------------------------------------------------------------------|--------|--------|-----------|
| 🔘 Prezi                                       |                                                            |                               |                                                                                          |        |        | <u>, </u> |
|                                               |                                                            |                               |                                                                                          | L      | .og in |           |
| C                                             | reate your free Edu Standar                                | d account                     |                                                                                          |        |        |           |
|                                               | Sirimart                                                   | Nice to meet you!             | Edu Standard — The visual                                                                |        |        |           |
|                                               | Intama                                                     | Great name!                   | communication power of Prezi, plus:                                                      |        |        |           |
|                                               | intama_b@silpakorn.edu                                     | You're on a roll!             | <ul> <li>View on any device</li> <li>Unlimited prezi storage</li> </ul>                  |        |        |           |
|                                               |                                                            | Mum's the word.               | Privacy control     Offline access     Advanced presenter tools                          |        |        |           |
|                                               | V I'm not a robot                                          |                               | <ul> <li>Phone support</li> <li>Attend advanced Prezi training (English only)</li> </ul> |        |        |           |
| B                                             | proceeding you agree to the Terms of Use and Privacy Polic | count                         | Get Prezi for your team or entire organization.<br>Learn more.                           |        |        |           |
| L                                             |                                                            |                               |                                                                                          |        |        |           |

## 12. จะเข้าสู่หน้าจอการสร้าง Presentation

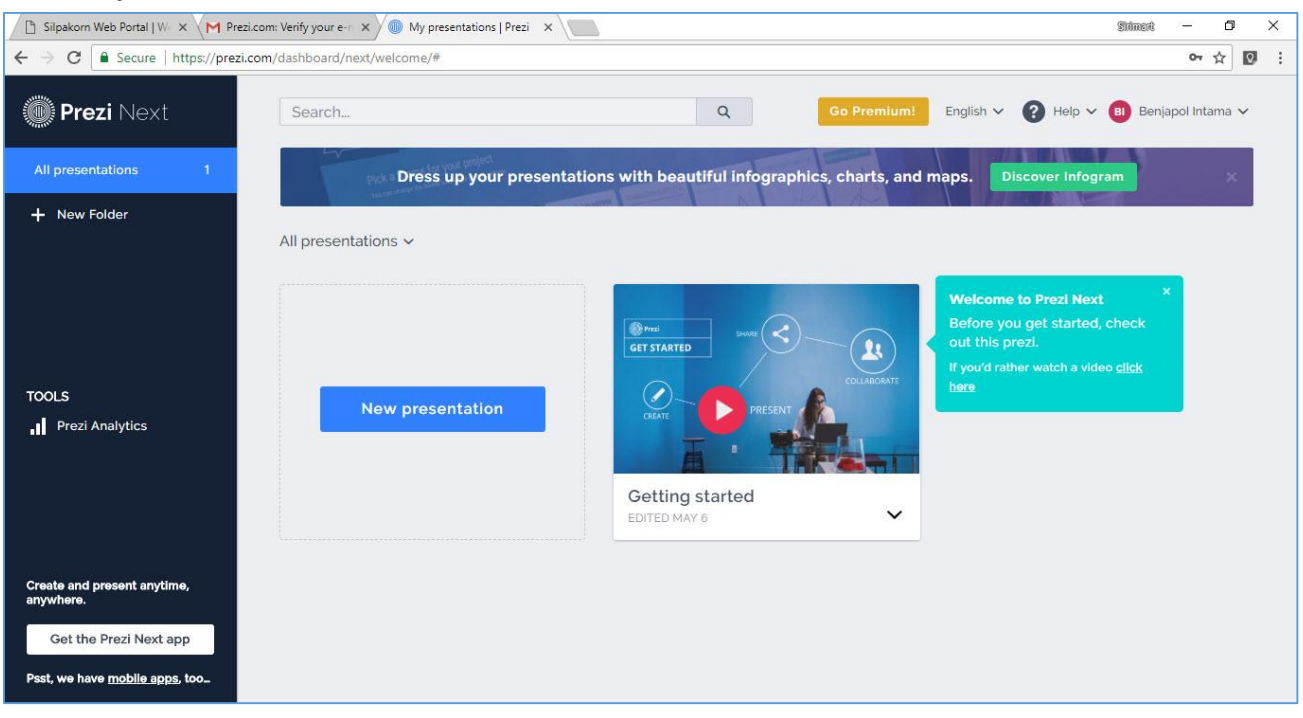

# เริ่มต้นใช้งาน Prezi

1. คลิกปุ่ม Log in เพื่อเข้าใช้งาน

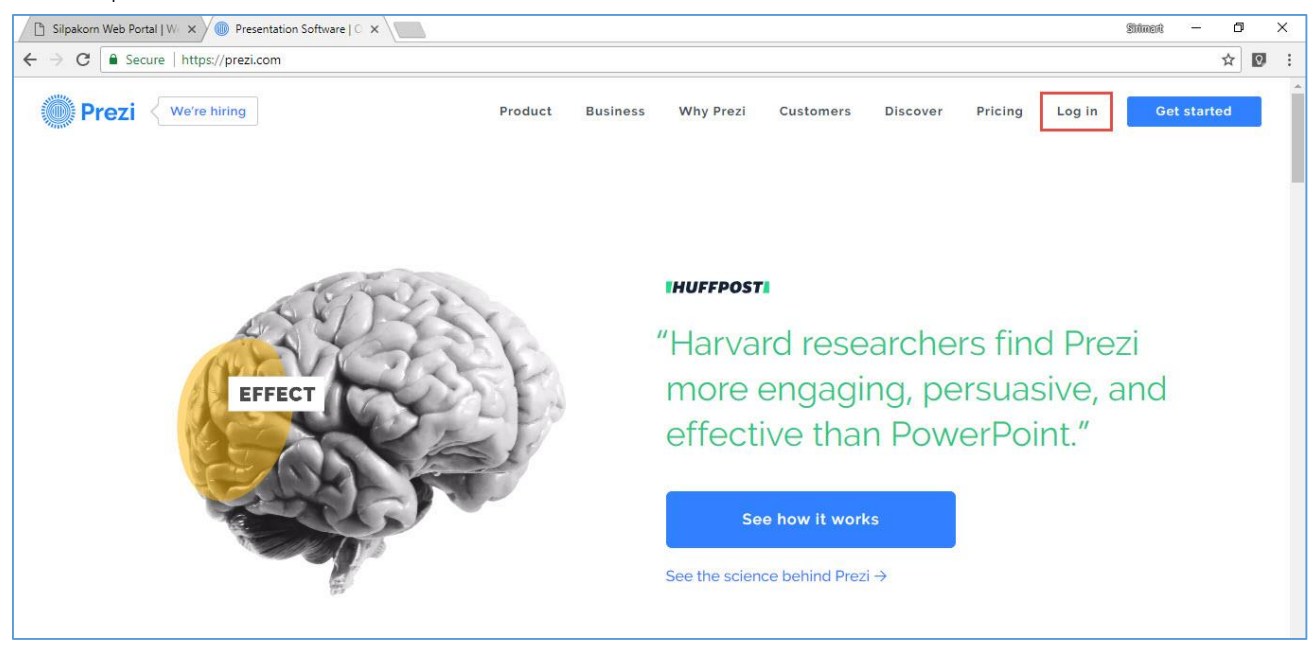

2. กรอก E-mail และ Password จากนั้นคลิกปุ่ม Log in

| Silpakom Web Portal   W × 🖉 Log In   Prezi × | Shimeni — 🗗 🗙                                                                                      |
|----------------------------------------------|----------------------------------------------------------------------------------------------------|
| ← → C ■ Secure   https://prezi.com/login/    | ☆ 🖸 :                                                                                              |
| Prezi                                        |                                                                                                    |
| Log in New to Prezi? Sig                     | n up                                                                                               |
| 2 Password                                   | PREZI + INFOGRAM                                                                                   |
| Forgot your password?                        | Dazzle-up your data with stunning<br>interactive charts, infographics, and<br>maps using Infogram. |
| Log in with Facebook                         | e Learn more                                                                                       |
|                                              |                                                                                                    |

 จะปรากฏหน้าจอการทำงาน สามารถเลือกเวอร์ชั่นการทำงานแบบ Prezi Next หรือ Prezi Classic ได้ (โดยปกติโปรแกรมจะเลือกเวอร์ชั่น Prezi Next เป็น Default)

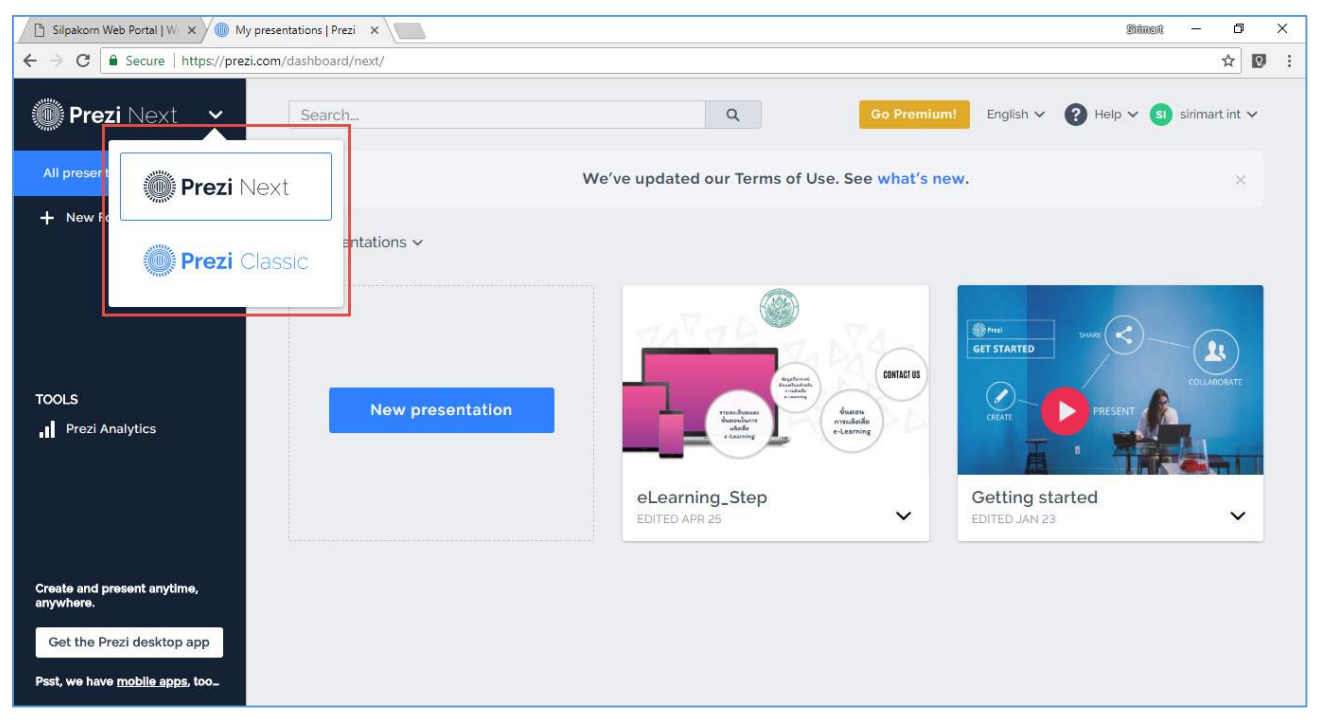

#### 4. คลิกปุ่ม New presentation

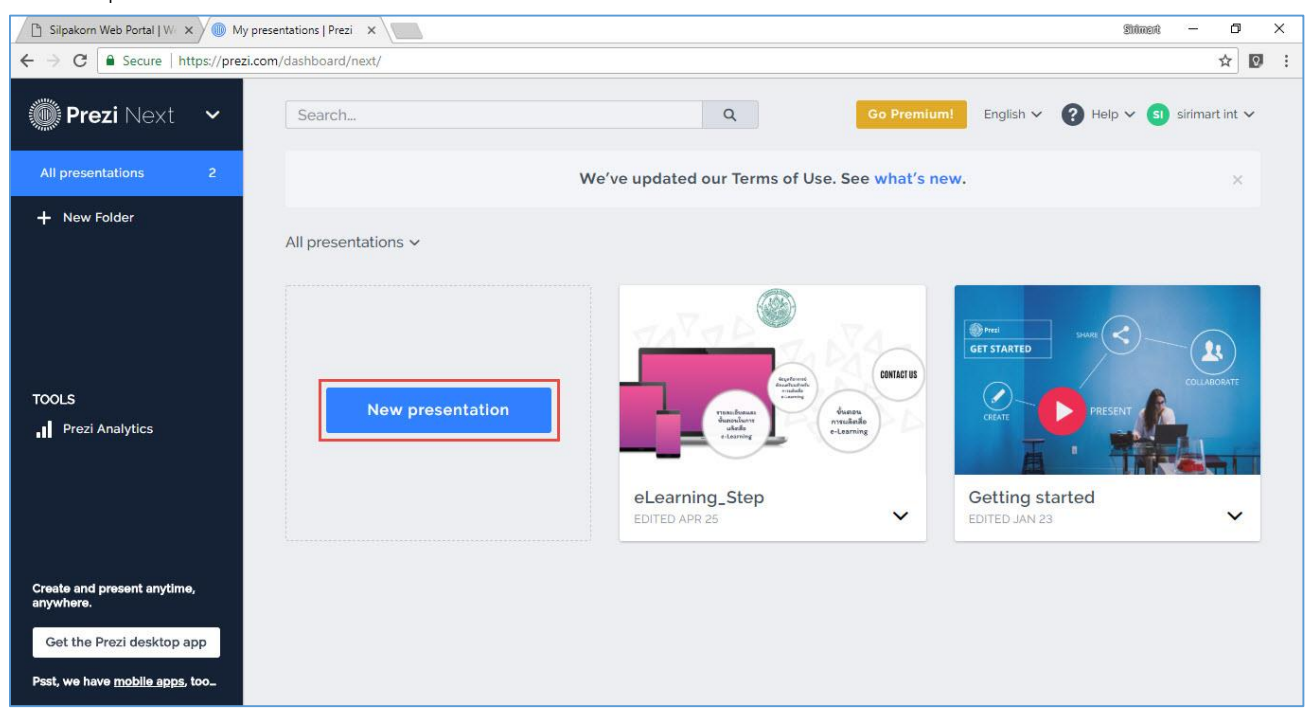

- 🗅 Silpakorn Web Portal | W 🗴 🌘 My presentations | Prezi 🗙 🔎 https://prezi.com/p/creat 🗴 Shimed ٥  $\times$ ☆ 🖸 : ← → C Secure | https://prezi.com/p/create-prezi/ Choose a template Sales & Business Development Business Sales & Mark Proposal Review Marketing Investor Pitch Deck Education & Non-profit HR & Training Quarterly Business Review II Novic Investor Pitch Deck III Novice Sales & Marketing Proposal ul Maste General - Market Startup - Digital Pitch Investor Pitch Deck Business Proposal - City Pitch - Abstract II Novice Investor Pitch Deck -II Novice II Novice Company SALES Quarterly Lea REPORT Report
- 5. เลือก Template ตามหมวดหมู่ที่ต้องการ หรือเลื่อนดูรูปแบบ Template ตามตัวอย่างที่แสดง

## 6. คลิกเลือก Template ที่ต้องการ จากนั้นคลิกปุ่ม Use this template

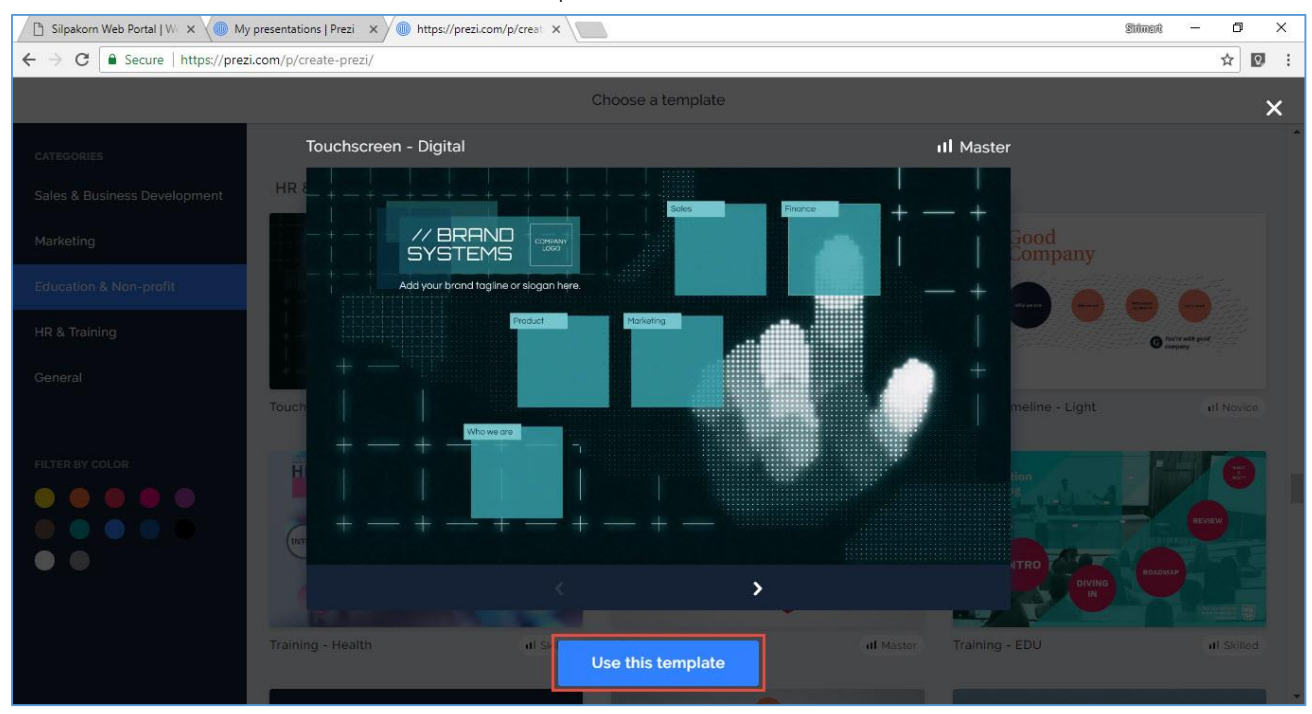

- 🗅 Silpakorn Web Portal | W 🗙 🔘 My presentations | Prezi 🗙 🖉 Untitled presentation on 🗴 ٥ × Shimed C State https://prezi.com/p/fxazunpwcw2t/ ← ☆ Q : 2 Present 🔻 Untitled presentation 2 File Edit Insert View Present Help **D**)) < **X**0 Background & Theme Animation // BRAND SYSTEMS Click to edit text 5
- 7. เมื่อเลือก Template แล้ว จะปรากฏ Presentation ตาม Template ที่เราเลือกไว้

- หมายเลข 1 : ชื่อ Presentation
- หมายเลข 2 : รายการเมนู
- หมายเลข 3 : ปุ่ม Present สำหรับแสดงผล Presentation ที่เราสร้าง
- หมายเลข 4 : ปุ่มเพิ่มหัวข้อในงานนำเสนอ
- หมายเลข 5 : พื้นที่การทำงานของ Presentation

#### แสดงรายละเอียดเมนู

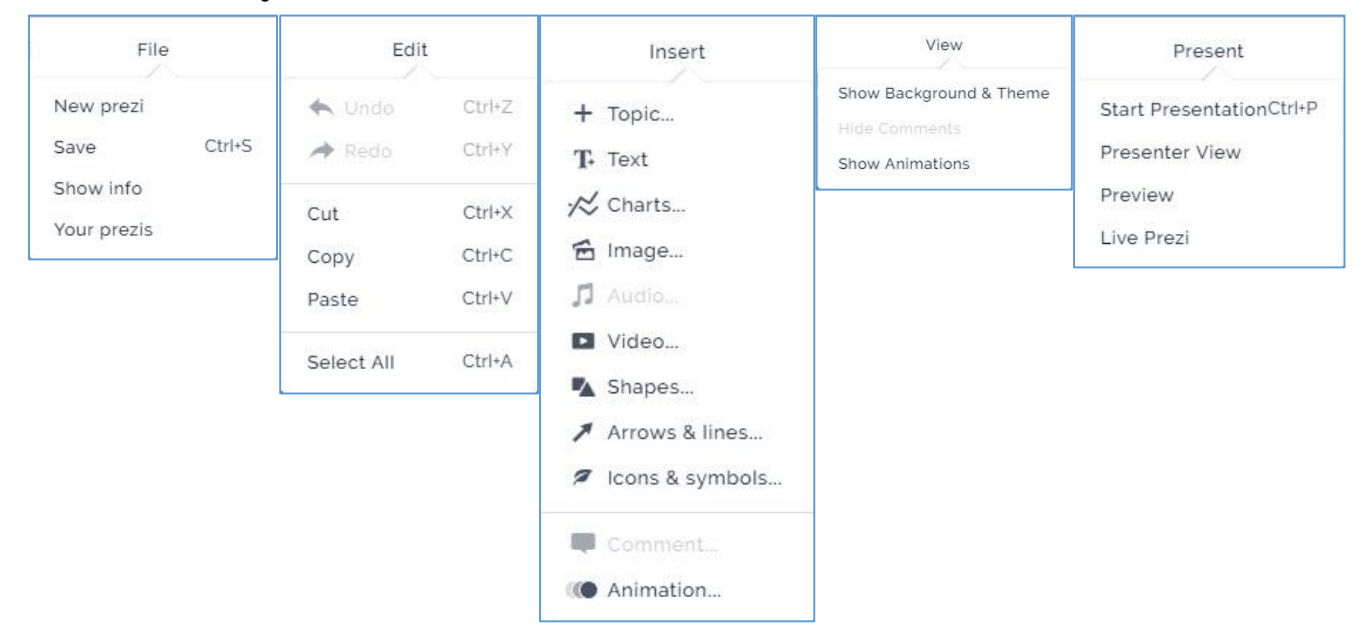

 ทำการใส่รายละเอียดข้อมูลใน Presentation โดยคลิกในแต่ละส่วนของ Topic ที่ต้องการ (เปรียบได้กับ Slide ใน PowerPoint นั่นเอง)

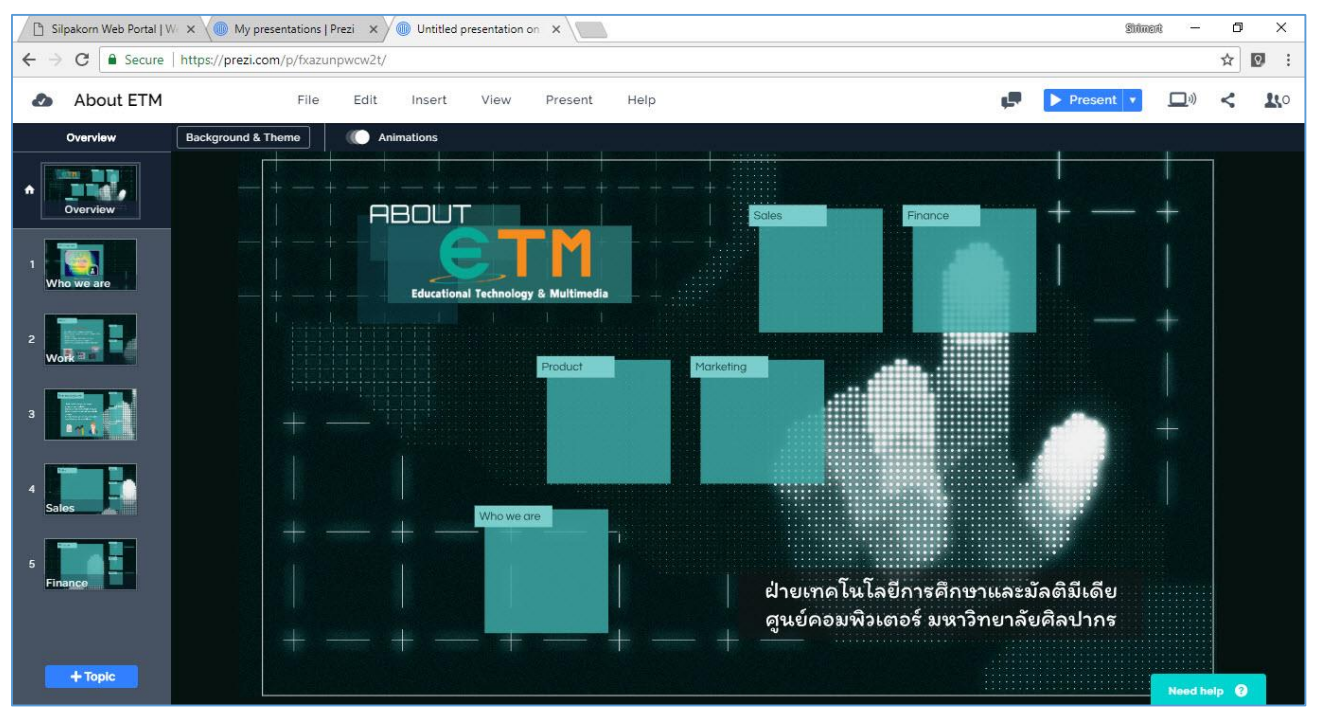

 ในการเพิ่ม Object ต่างๆ ลงบน Presentation คลิกเลือกเมนู Insert เพื่อแทรกข้อความ รูปภาพ กราฟ เสียง วิดีโอ สัญลักษณ์ รูปร่าง เส้น ตามที่ต้องการ

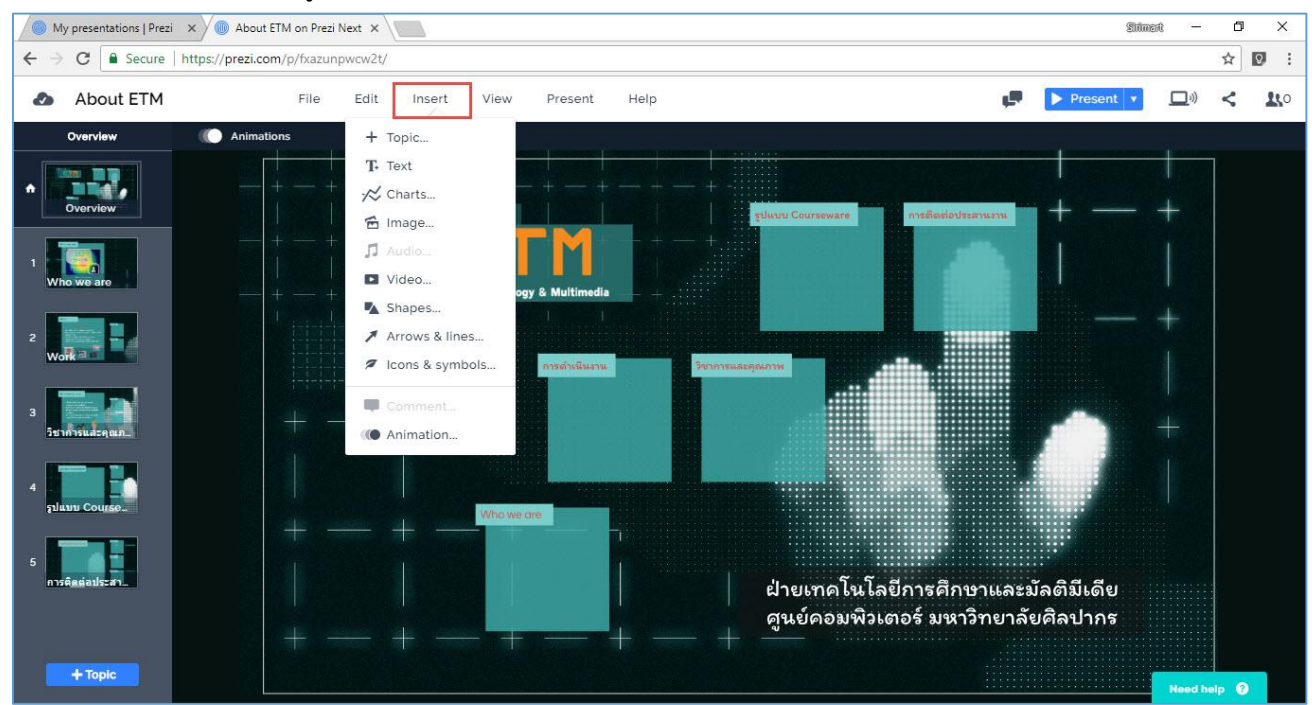

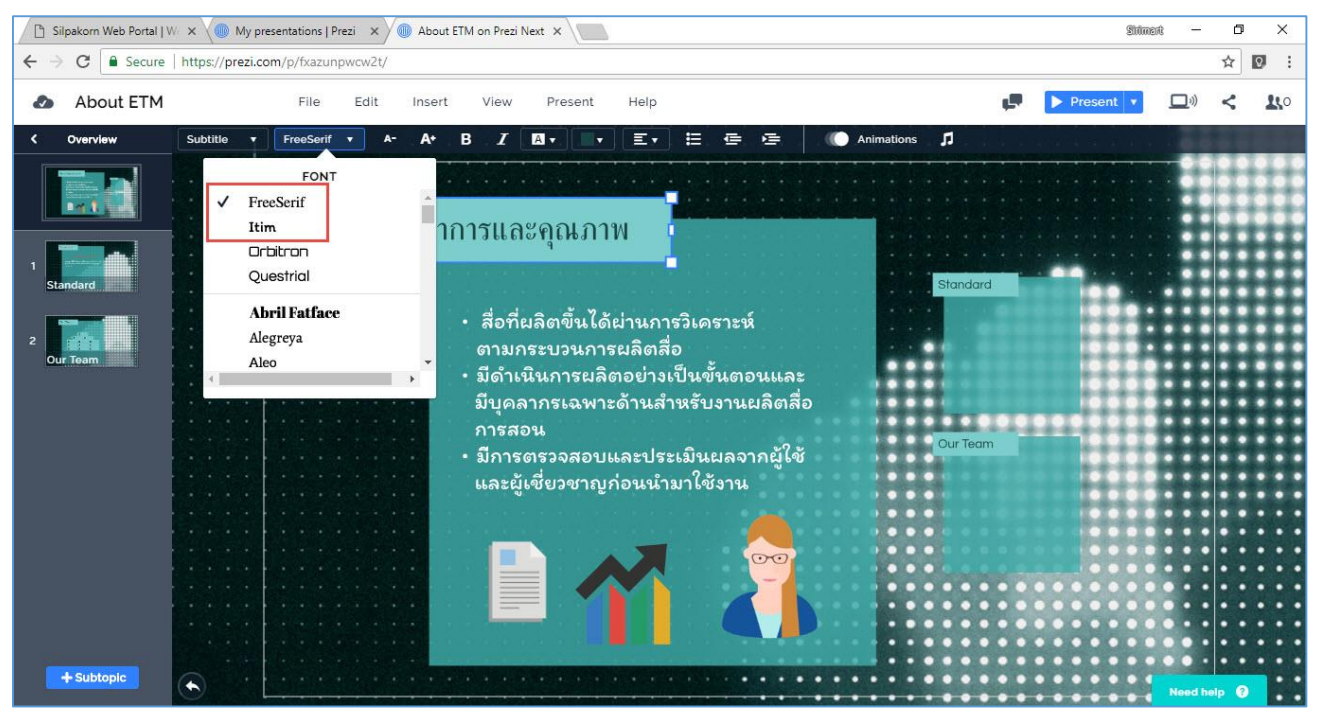

10. ในเวอร์ชั่น Prezi Next กำหนด Font ภาษาไทยที่สามารถแสดงผลได้ คือ FreeSerif และ Itim

11. การใช้ Animation เพิ่มความน่าสนใจใน Presentation

- 1. คลิกเลือก Object ที่ต้องการ
- 2. คลิกปุ่ม Animations จะปรากฏ Properties ด้านขวามือ
- 3. คลิกเครื่องหมาย [+]
- 4. เลือกรูปแบบ Animation ที่ต้องการกำหนดให้ Object นั้นๆ

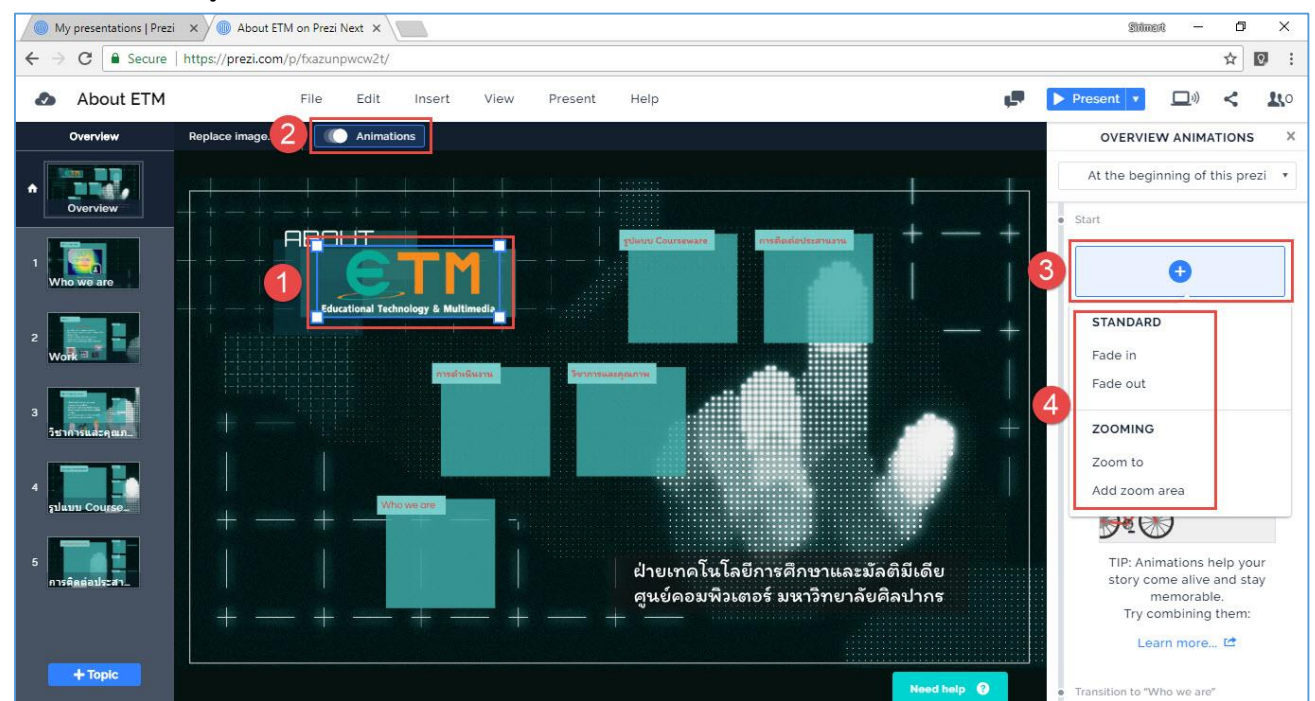

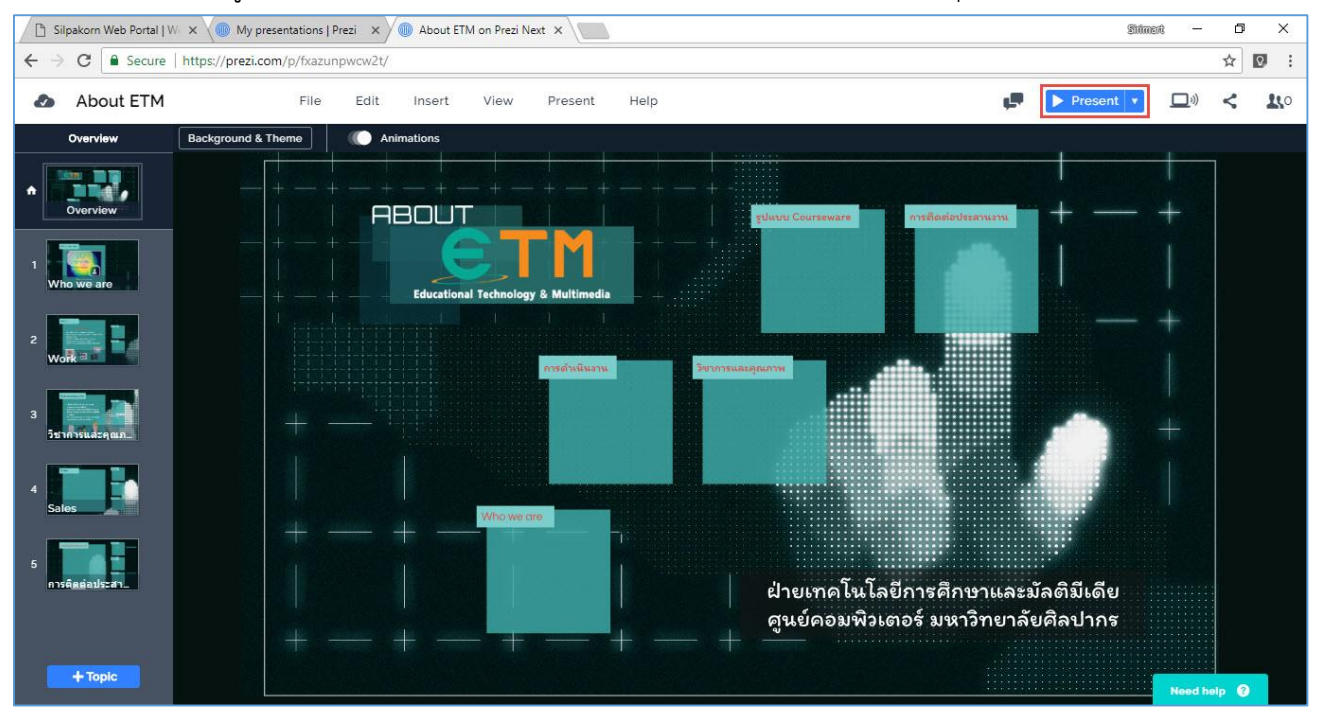

12. เมื่อทำการใส่ข้อมูลเรียบร้อยแล้ว สามารถแสดงตัวอย่างก่อนนำไปใช้งาน โดยคลิกปุ่ม Present

 13. จะได้หน้าจอแสดงผล Presentation แบบเต็มจอ ให้คลิกลูกศร <> ข้างล่างจอ หรือใช้ลูกศร ซ้าย-ขวา บน คีย์บอร์ดก็ได้ ทั้งนี้สามารถใช้เมาส์คลิกเลือกหัวข้อที่ต้องการจะนำเสนอ โดยไม่จำเป็นต้องเรียงลำดับหัวข้อ (กดปุ่ม ESC ที่คีย์บอร์ดเพื่อกลับสู่โหมดการปรับแต่ง)

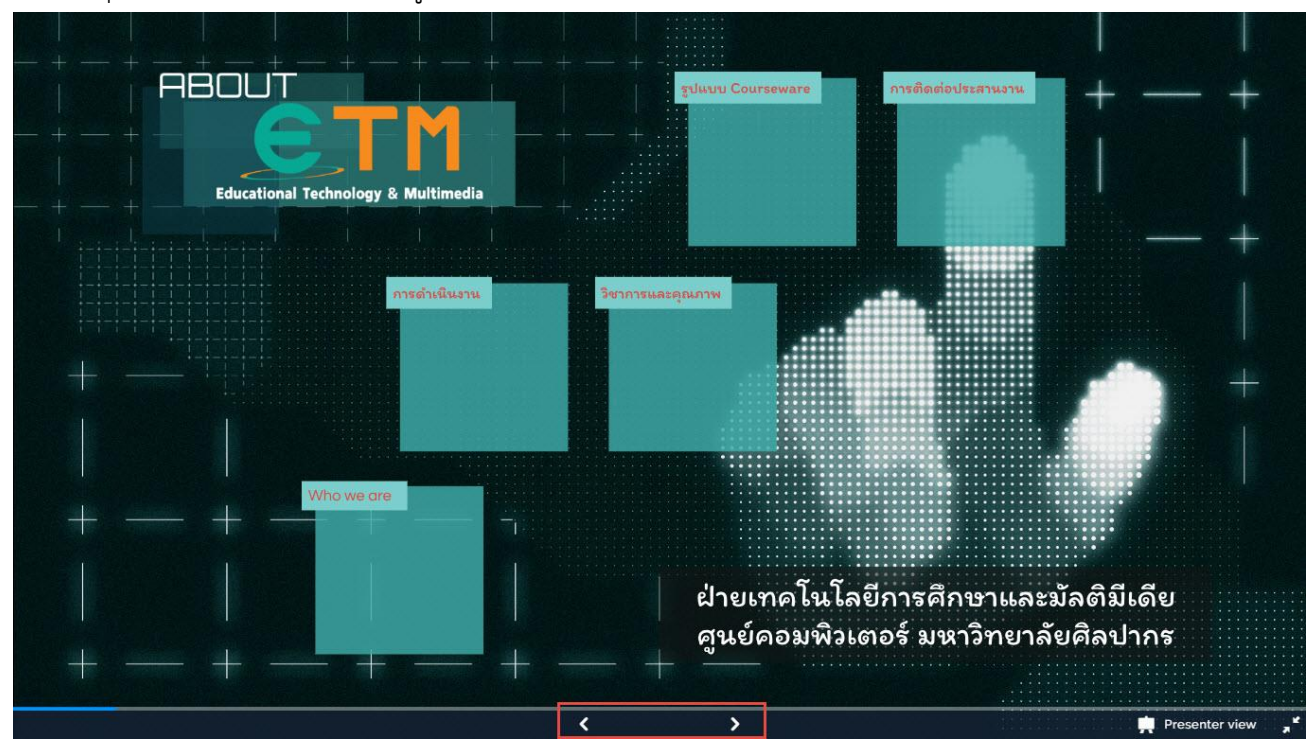

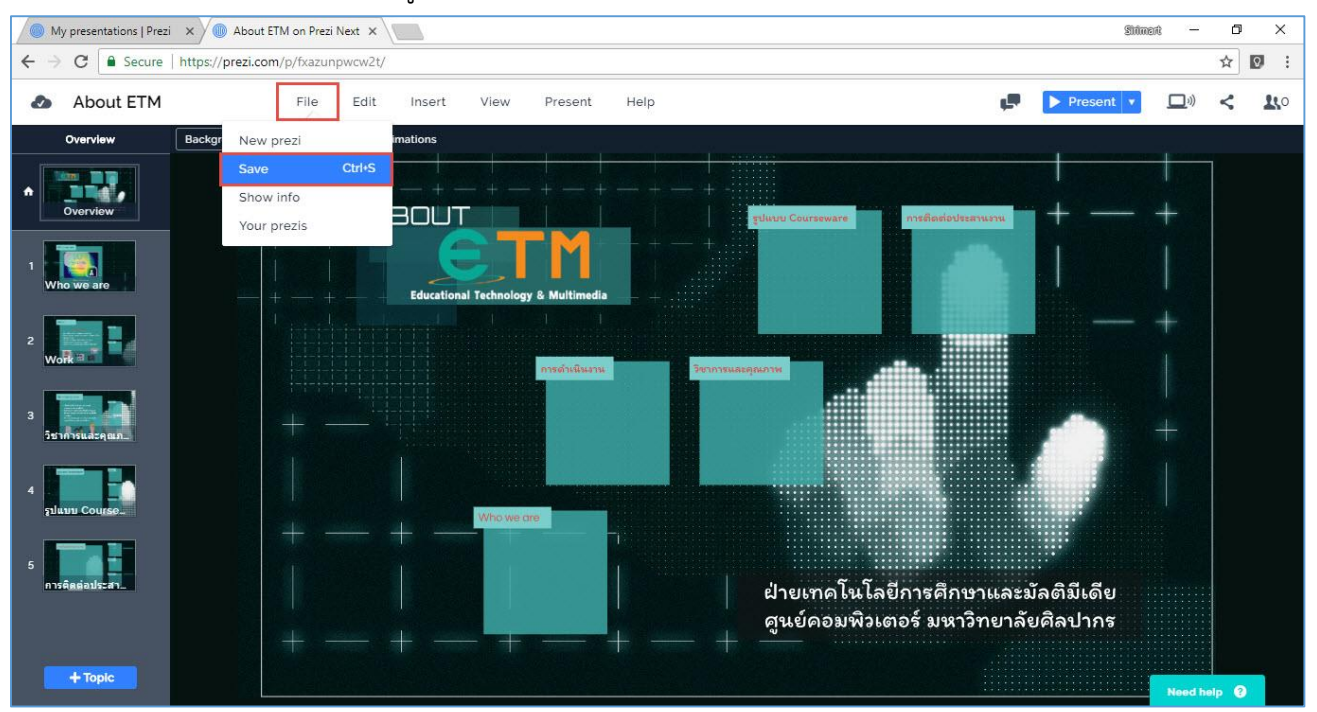

#### 14. ทำการบันทึกงานโดยการคลิกเมนู File เลือกคำสั่ง Save

15. การนำ Presentation ไปใช้งาน ทำได้โดยไปที่หน้าแรกของ Prezi นำเมาส์วางบนรูปภาพ Presentation ที่

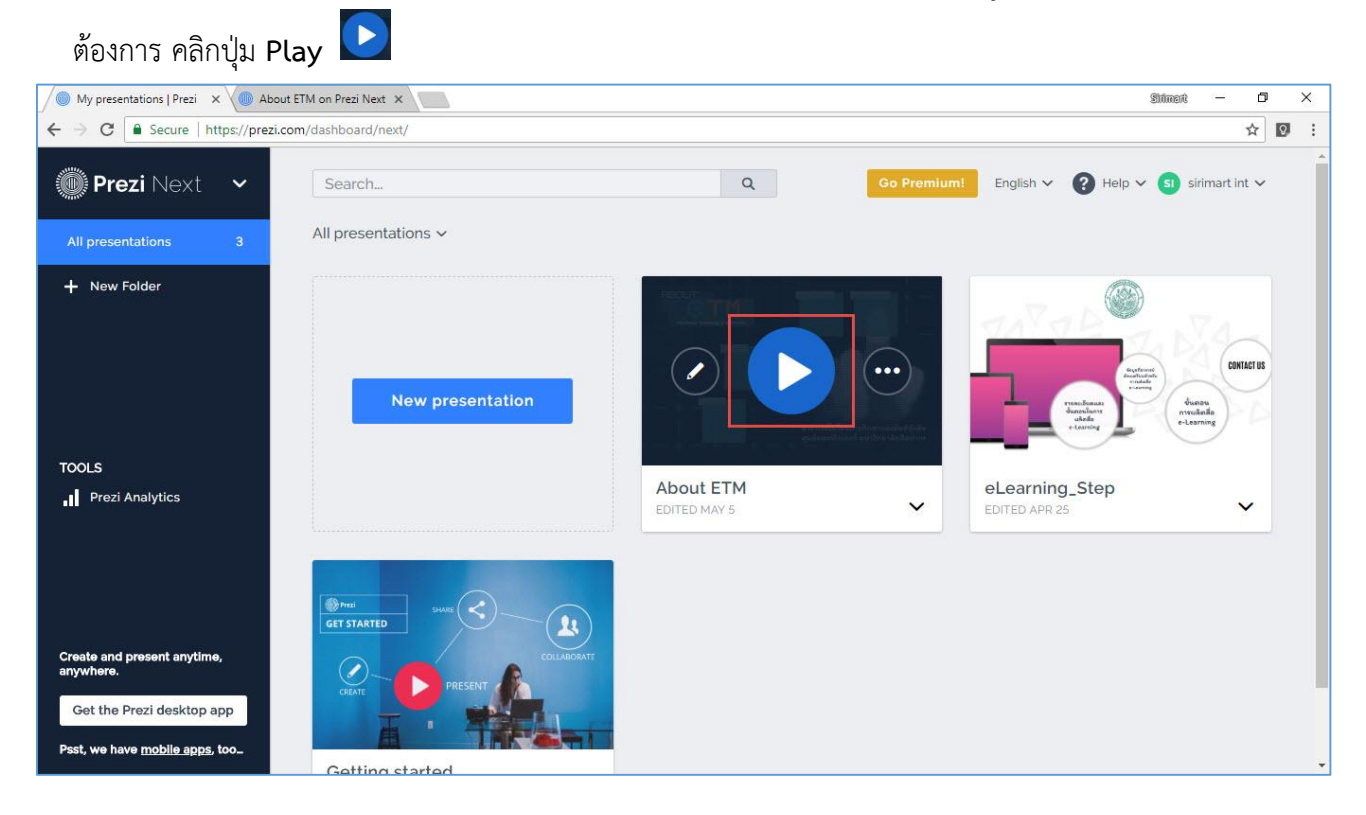

16. จะปรากฏ Presentation ขึ้นมา พร้อมสำหรับการนำเสนอ

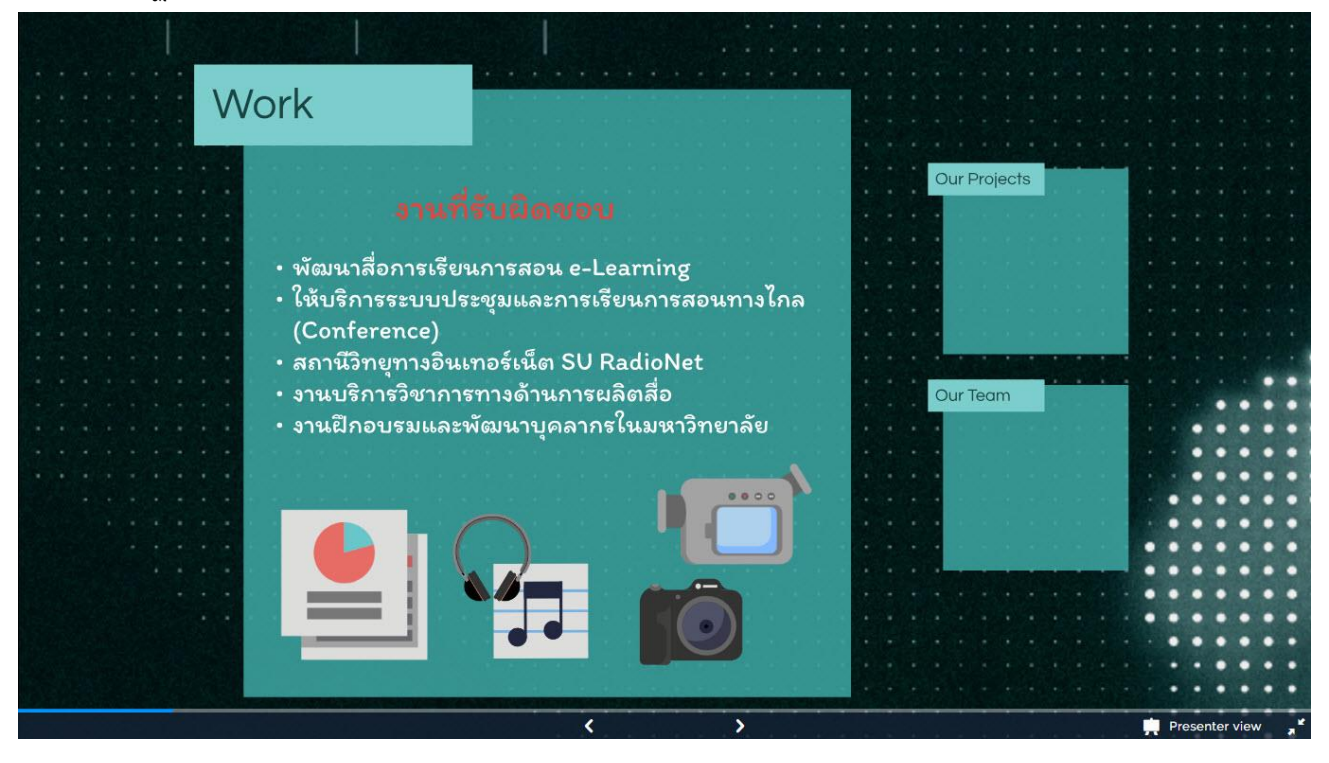

17. ในกรณีที่มีการสร้างงานนำเสนอในรูปแบบเดียวกัน เราสามารถ Copy รูปแบบโดยไม่ต้องทำการสร้าง
 Presentation ใหม่ โดยไปที่หน้าแรกของ Prezi ทำการคลิกเลือกสัญลักษณ์ลูกศร drop down ที่
 Presentation ที่ต้องการ แล้วเลือก Make a copy

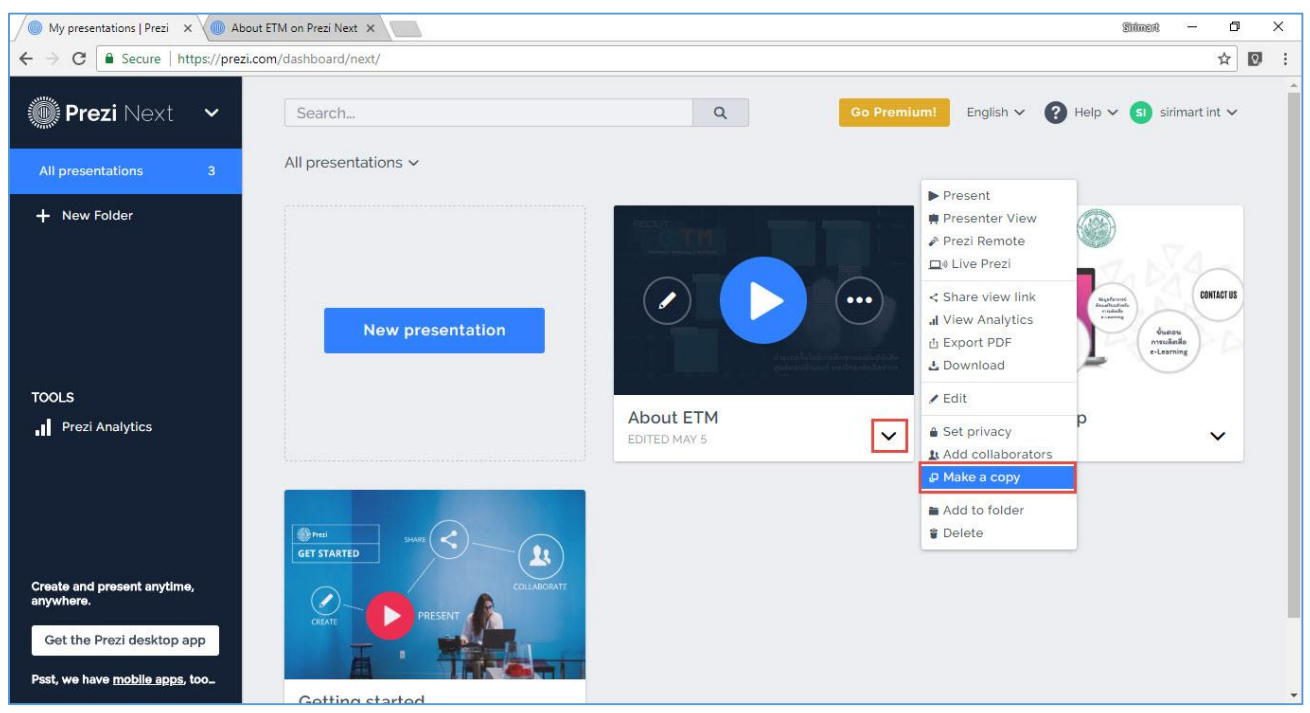

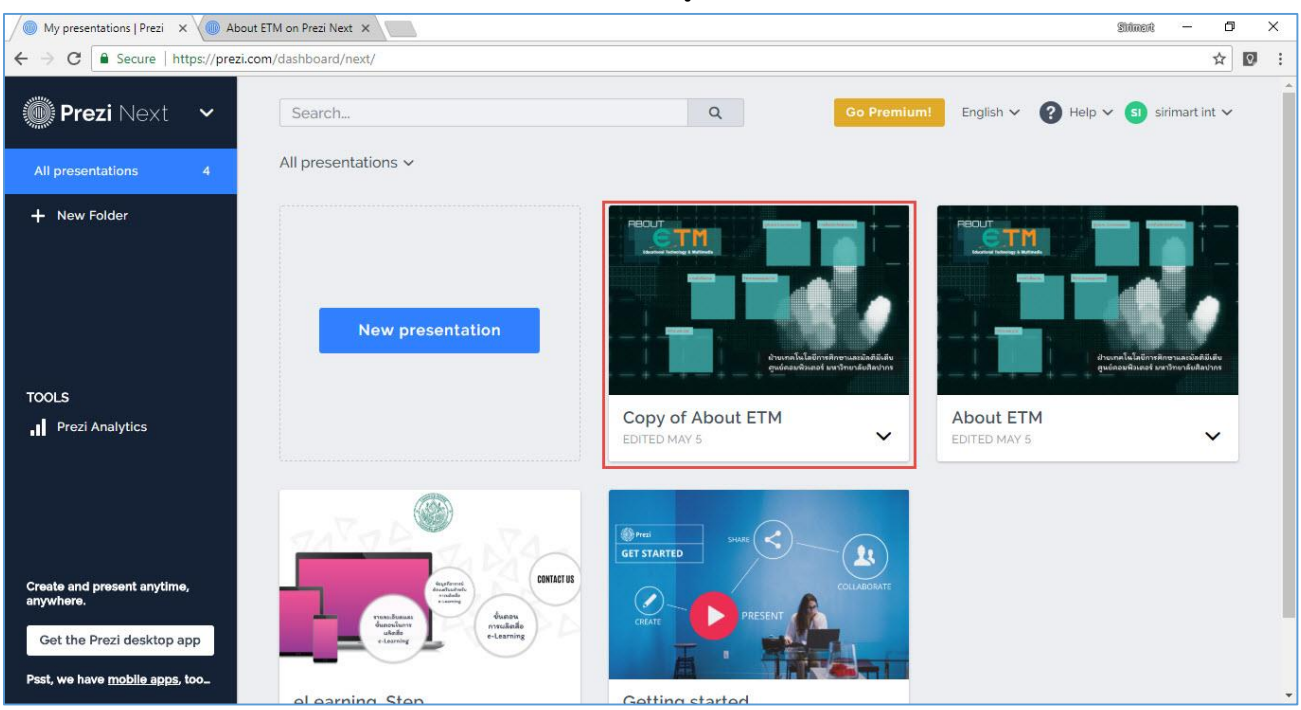

## 18. จะได้สำเนาของ Presentation ขึ้นมา เพื่อทำการแก้ไขข้อมูลใหม่

## แหล่งอ้างอิง

เว็บไซต์ <u>https://prezi.com</u>

**การใช้งานโปรแกรม Prezi**. ส่วนเทคโนโลยีสารสนเทศ. ศูนย์เทคโนโลยีสารสนเทศและการสื่อสาร กรมชลประทาน กระทรวงเกษตรและสหกรณ์

คู่มือการใช้งาน Prezi. Education Technology Development and Service.